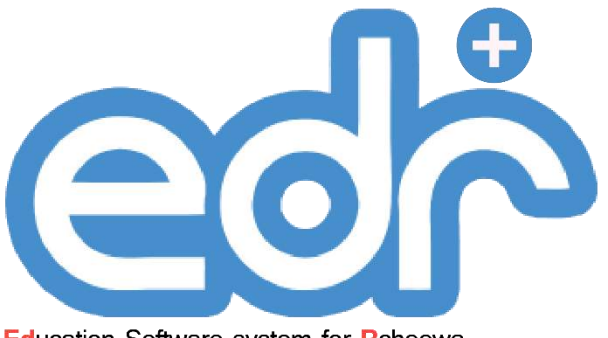

Education Software system for Rcheewa www.grandats.com

ระบบซอฟต์แวร์บริหารจัดการ ด้านการอาชีวศึกษา

# คู่มือการใช้แอปพลิเคชัน EDR Plus

## สำหรับผู้บริหารสถานศึกษา

REV.20200508

| สารบัญ                                 |       |  |
|----------------------------------------|-------|--|
| 6119060                                | หน้า  |  |
| 1. การล็อคอินเข้า Application EDR Plus | 3     |  |
| 2. ฟังก์ชัน Application EDR Plus       | 4     |  |
| 2.1 หน้าหลัก                           | 4-10  |  |
| 2.2 แชท                                | 10-11 |  |
| 2.3 รายชื่อ                            | 11    |  |
| 2.4 อื่นๆ                              | 12-17 |  |
|                                        | /     |  |

f 7

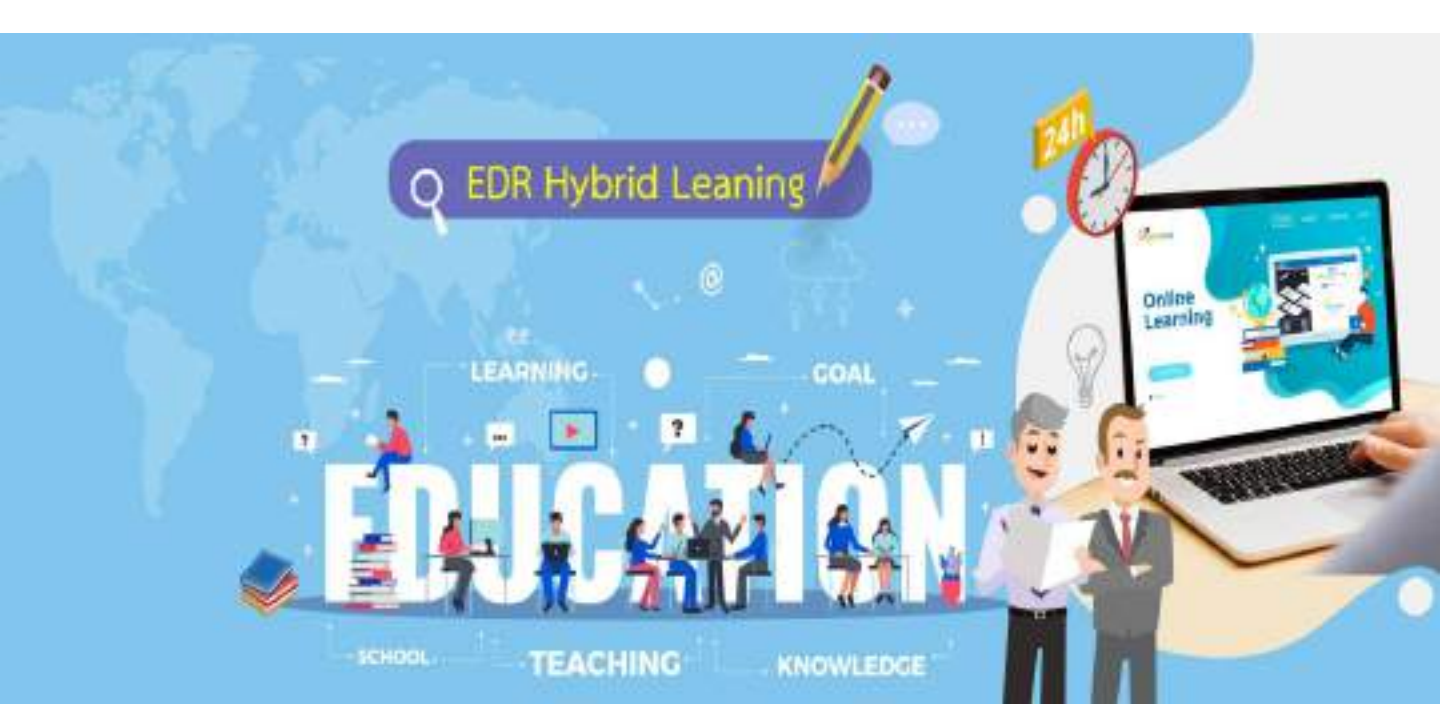

#### 1. การล็อกอินเข้า Applicaion EDR Plus

ขั้นตอนที่ 1. ระบุภาษา วิทยาลัย และประเภทผู้ใช้งาน จากนั้นใส่รหัสผู้ใช้งานและรหัสผ่านเพื่อเข้า สู่ระบบ

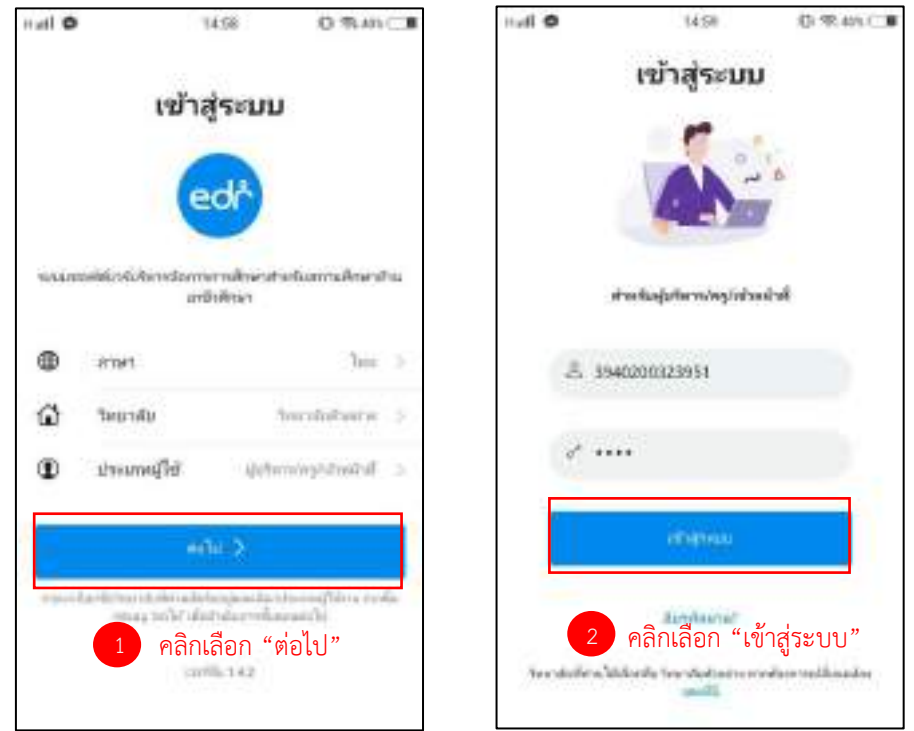

ขั้นตอนที่ 2. เมื่อเข้าสู่ระบบแล้ว แอปพลิเคชันจะประกอบไปด้วย 4 เมนูหลักคือ 1. หน้าหลัก 2. แชท 3. รายชื่อ และ 4. อื่นๆ ดังรูปต่อไปนี้

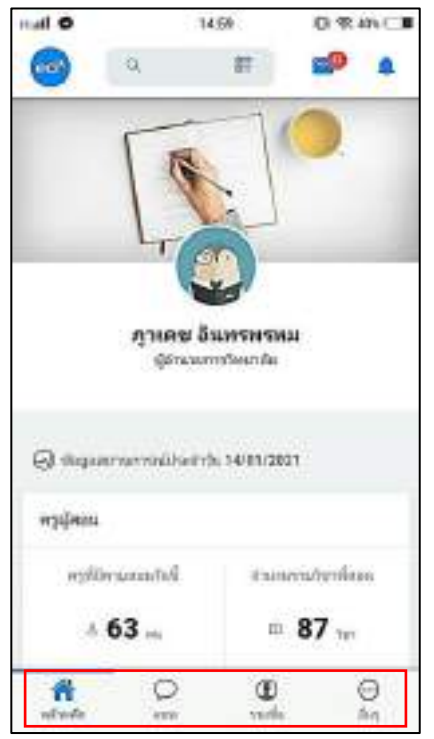

## 2. ฟังก์ชันแอปพลิเคชัน EDR Plus

### ฟังก์ชันที่ 1 "หน้าหลัก" จะประกอบไปด้วยข้อมูลต่าง ๆ ดังนี้

1. ข้อมูลสถานการณ์ประจำวันโดยแบ่งเป็น 2 ส่วนคือ ข้อมูลครูผู้สอนและข้อมูลนักศึกษา

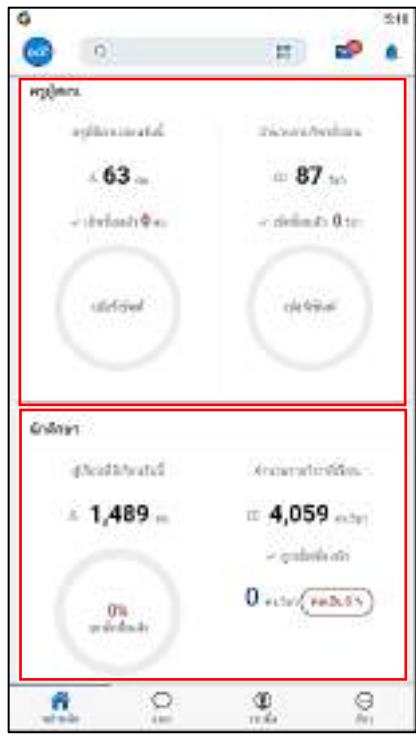

ข้อมูลครูผู้สอน จะประกอบด้วย จำนวนครูที่มีคาบ สอนวันนี้และจำนวนรายวิชาที่สอน โดยจะแสดง เปอร์เซ็นต์การเซ็คชื่อด้วย

ข้อมูลนักศึกษา จะประกอบด้วย จำนวนนักศึกษาที่มี เรียนวันนี้และจำนวนรวมรายวิชาที่นักศึกษาทุกคน เรียน โดยจะแสดงเปอร์เซ็นต์การเช็คชื่อด้วย

 2. ข้อมูลกิจกรรมหน้าเสาธง ระบบจะแสดงเปอร์เซ็นต์และจำนวนนักศึกษาปวช.และปวส. ที่เช็คชื่อเข้า ร่วมกิจกรรมหน้าเสาธงนอกจากนี้ยังสามารถตรวจสอบแยกตามแผนกวิชาได้โดยคลิกเลือก "ดูเพิ่ม"

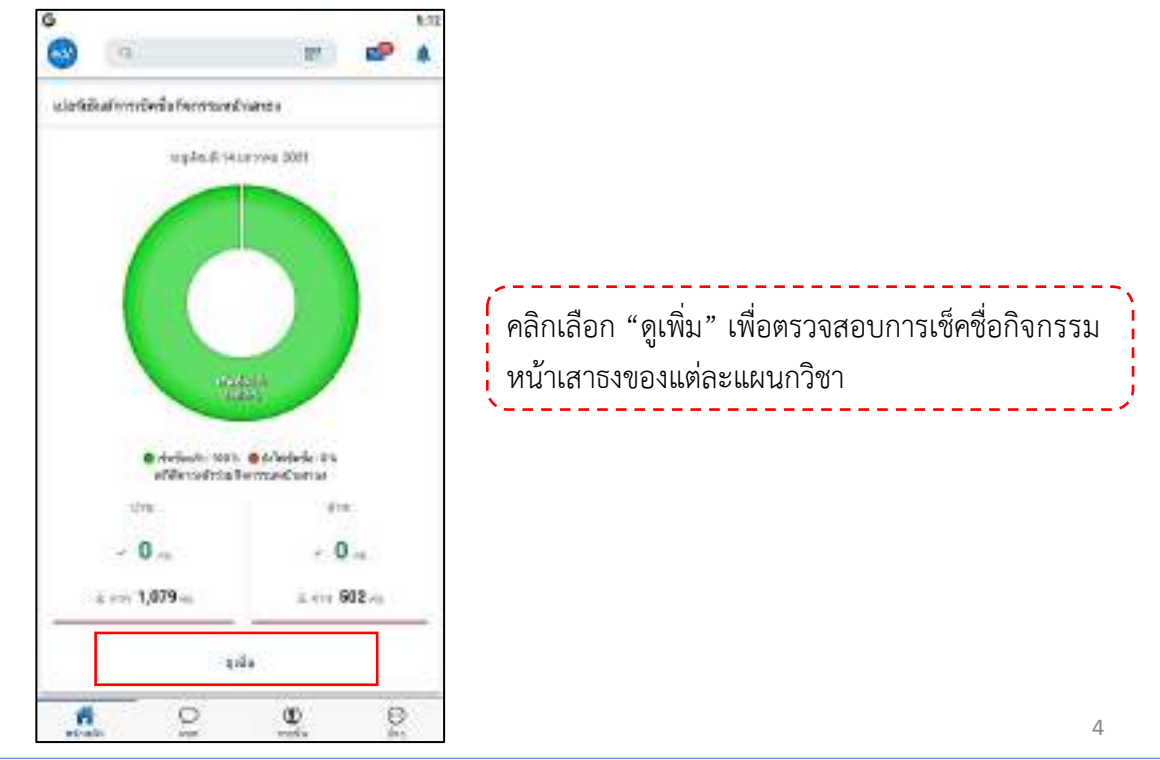

2.1 เมื่อคลิกเลือก "ดูเพิ่ม" ระบบจะแสดงข้อมูลเพิ่มเติม 2 ส่วนดังนี้

- 1. เปอร์เซ็นต์การเช็คชื่อกิจกรรมหน้าเสาธงของทุกกลุ่มเรียนในทุกแผนกวิชา
- 2. รายชื่อแผนกวิชาและจำนวนกลุ่มเรียนในแผนกนั้นๆ

คลิกเลือกแผนกวิชาที่ต้องการตรวจสอบการเช็คชื่อกิจกรรมหน้าเสาธง

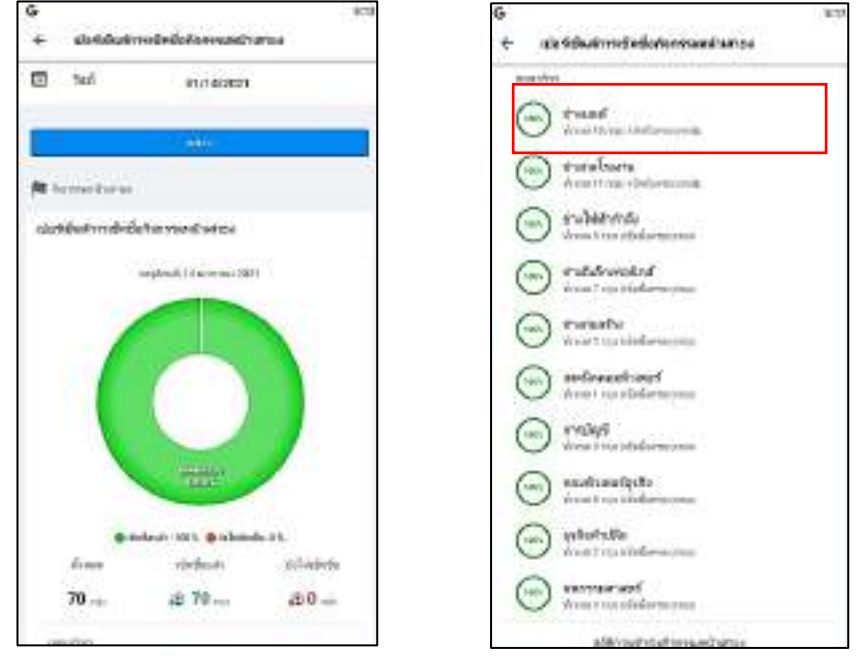

ในที่นี้เลือกแผนกช่างยนต์ซึ่งมีกลุ่มเรียนทั้งหมด 16 กลุ่มระบบจะแสดงข้อมูล 2 ส่วนคือ

1. เปอร์เซ็นต์การเช็คชื่อกิจกรรมหน้าเสาธงทั้ง 16 กลุ่มในแผนกช่างยนต์

 รายชื่อครูที่ปรึกษาในแผนกช่างยนต์พร้อมระบุจำนวนกลุ่มนักศึกษาของครูแต่ละท่าน คลิกเลือกรายชื่อครูจะปรากฎการเช็คชื่อกลุ่มนักศึกษาที่ครูท่านนั้นดูแล

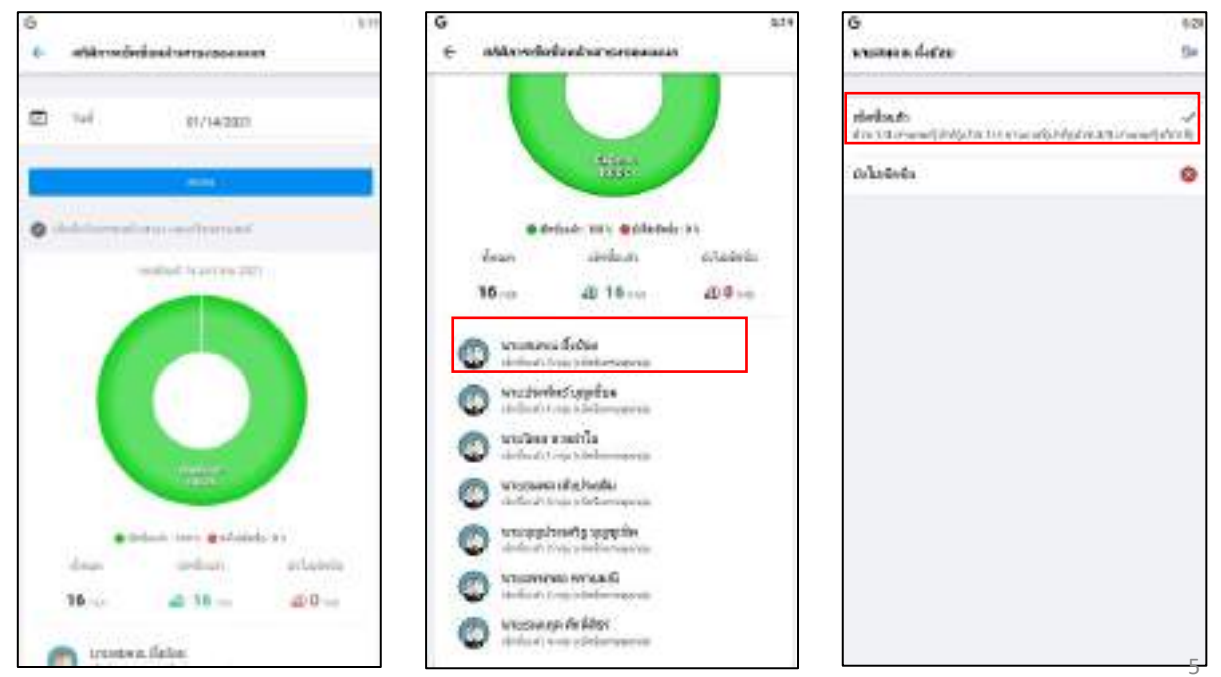

ปรับปรุงเมื่อ 30/03/2564

 ข้อมูลเข้าเรียนรายวิชา ระบบจะแสดงเปอร์เซ็นต์และจำนวนกลุ่มเรียนที่เช็คชื่อเข้าเรียนในวันนี้ นอกจากนี้ยังสามารถตรวจสอบแยกตามแผนกวิชาได้โดยคลิกเลือก "ดูเพิ่ม"

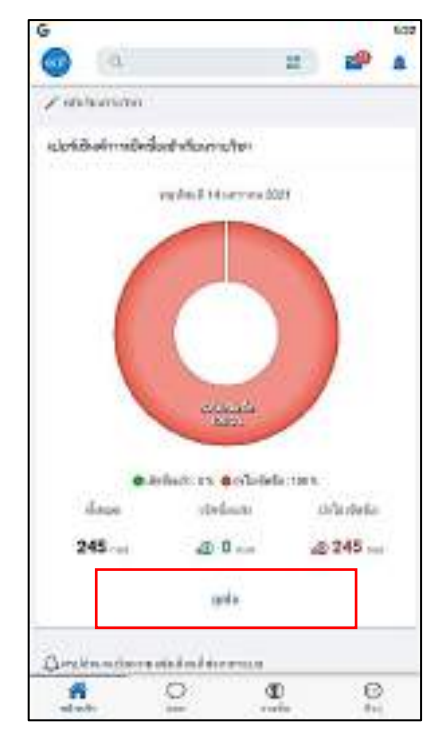

คลิกเลือก "ดูเพิ่ม" เพื่อตรวจสอบการเช็คชื่อเข้าเรียน ของแต่ละแผนกวิชา

3.1 เมื่อคลิกเลือก "ดูเพิ่ม" ระบบจะแสดงข้อมูลเพิ่มเติม 2 ส่วนดังนี้

- 1. เปอร์เซ็นต์การเซ็คชื่อเข้าเรียนของทุกกลุ่มเรียนในทุกแผนกวิชา
- 2. รายชื่อแผนกวิชาและจำนวนกลุ่มเรียนในแผนกนั้นๆ

คลิกเลือกแผนกวิชาที่ต้องการตรวจสอบการเช็คชื่อเข้าเรียน

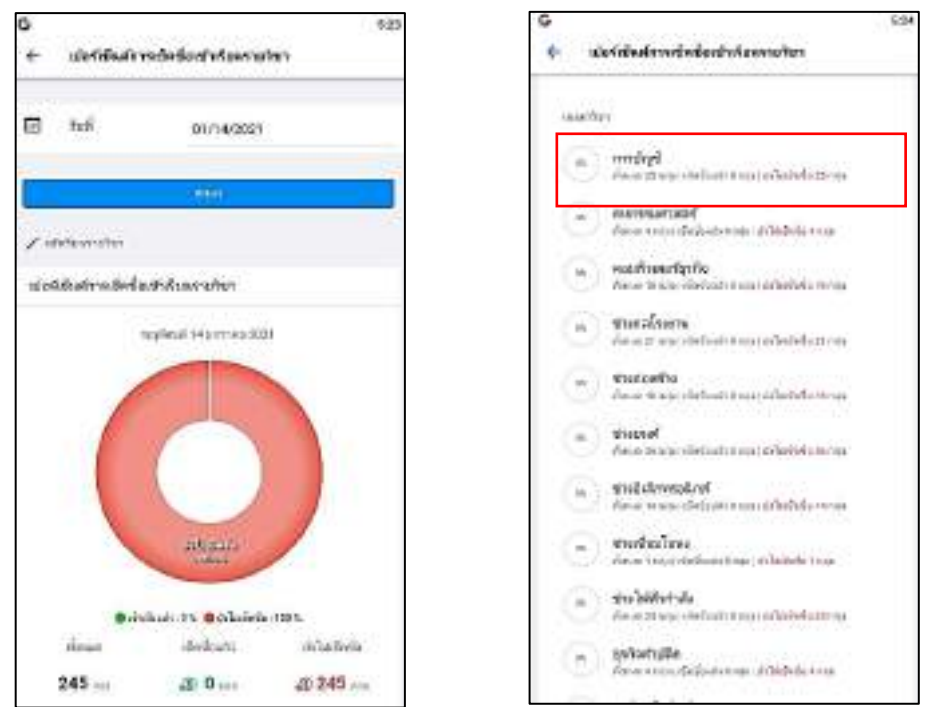

ปรับปรุงเมื่อ 30/03/2564

2021 © EDR BY <u>บริษัท แกรนด์ เอทีเอส จำกัด</u>

ในที่นี้เลือกแผนกบัญชีซึ่งมีกลุ่มเรียนทั้งหมด 25 กลุ่มระบบจะแสดงข้อมูล 2 ส่วนคือ 1. เปอร์เซ็นต์การเช็คชื่อเข้าเรียนของทั้ง 25 กลุ่มในแผนกบัญชี ดังภาพต่อไปนี้ 2. รายชื่อครูที่ปรึกษาในแผนกบัญชีพร้อมระบุจำนวนกลุ่มนักศึกษาของครูแต่ละท่าน คลิกเลือกรายชื่อครูจะปรากฎการเช็คชื่อกลุ่มนักศึกษาที่ครูท่านนั้นสอน

| 6 *24                         | G sm                                                                                                    | 0                                                                         | 1.1   |
|-------------------------------|----------------------------------------------------------------------------------------------------|---------------------------------------------------------------------------|-------|
| + AND CONTRACTOR              | E Man Greek Michaelana                                                                                                    | infino 3000 at                                                            | - Dec |
| C 14 97/98222                 | • industri en estateda mera<br>dense siteidare seriateda                                                                               | vente til<br>anfansernal upphenserne<br>External i<br>verse som ten       | 0     |
| California and annight        | 25 al 0 al 25                                                                                                    | erada ti<br>erfinasernal ağlıkanarın<br><u>A</u> thotonis<br>erserine tas |       |
|                               | detautor providence energy detautor providence energy detautor providence energy detautor providence energy detautor providence energy | nokest<br>Formaaliveteelles<br><u>k</u> inaansi<br>moo zooose             | 0     |
|                               | user Ramona<br>understerne volkalister Units User Space understerne statister units                                                    | erselent<br>Artikasian telefaktikanan ya<br>Konstrukti<br>Anton tuni dan  | 0     |
| - Martin                      | The second second second                                                                                                    |                                                                           |       |
| · Anfante III @cdarfards 1000 | O Melles and the second                                                                                                    |                                                                           |       |
| 25 m 20 m 225 m               | O starofis sadderbyrga                                                                                                    |                                                                           |       |
| min troat                     | C territes                                                                                                    |                                                                           |       |
|                               |                                                                                                    |                                                                           |       |

4. กราฟสรุปจำนวนข้อความแจ้งเตือนที่ส่งจากระบบ

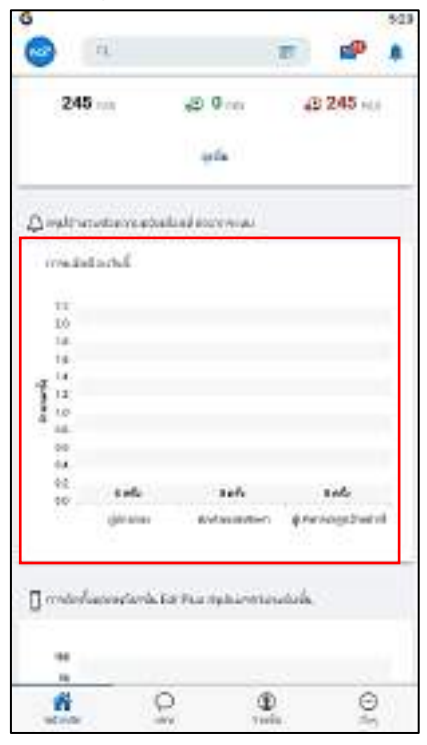

กราฟจะแสดงจำนวนข้อความที่ทางระบบส่งให้กับ ผู้ปกครอง, นักเรียน/นักศึกษา, ผู้บริหาร/ครู/เจ้าหน้าที่ 5. กราฟแสดงการติดตั้งแอปพลิเคชัน EDR Plus สรุปแยกตามระดับชั้น

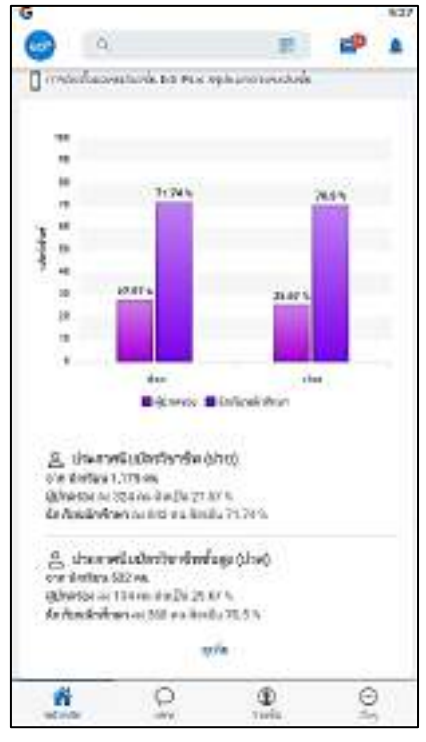

โดยจะเปรียบเทียบสัดส่วนการติดตั้งแอปพลิเคชันของ นักศึกษาและผู้ปกครอง โดยแยกระดับตามชั้น ดังรูป

6. แถบบนของหน้าหลักจะประกอบไปด้วย 3 ส่วน คือ

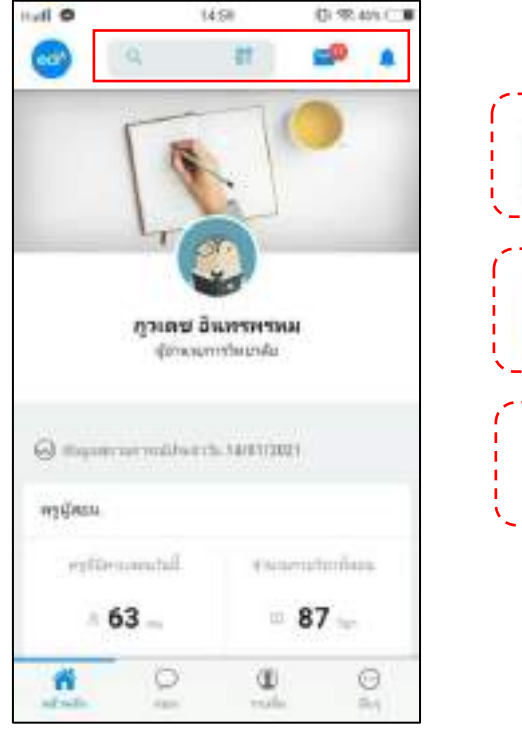

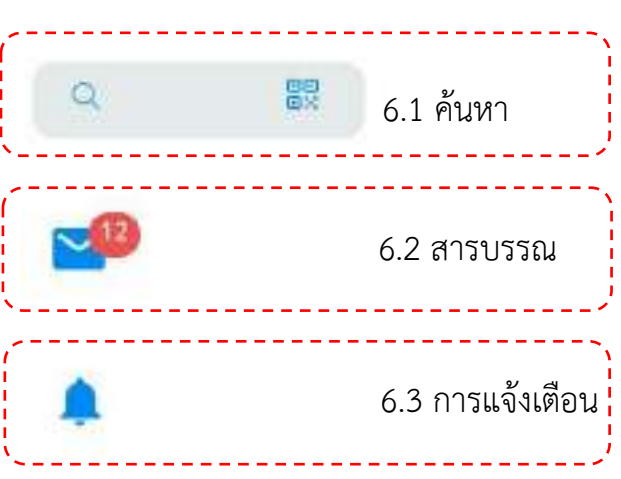

6.1 ค้นหา ท่านสามารถพิมพ์รหัสนักศึกษา ชื่อนักศึกษา ชื่อผู้บริหาร ชื่อครูผู้สอนหรือชื่อ เจ้าหน้าที่ หลังจากนั้นกดค้นหา จะปรากฏข้อมูลของบุคคลที่ท่านต้องการค้นหา และช่อง แชทหากต้องการติดต่อสื่อสาร

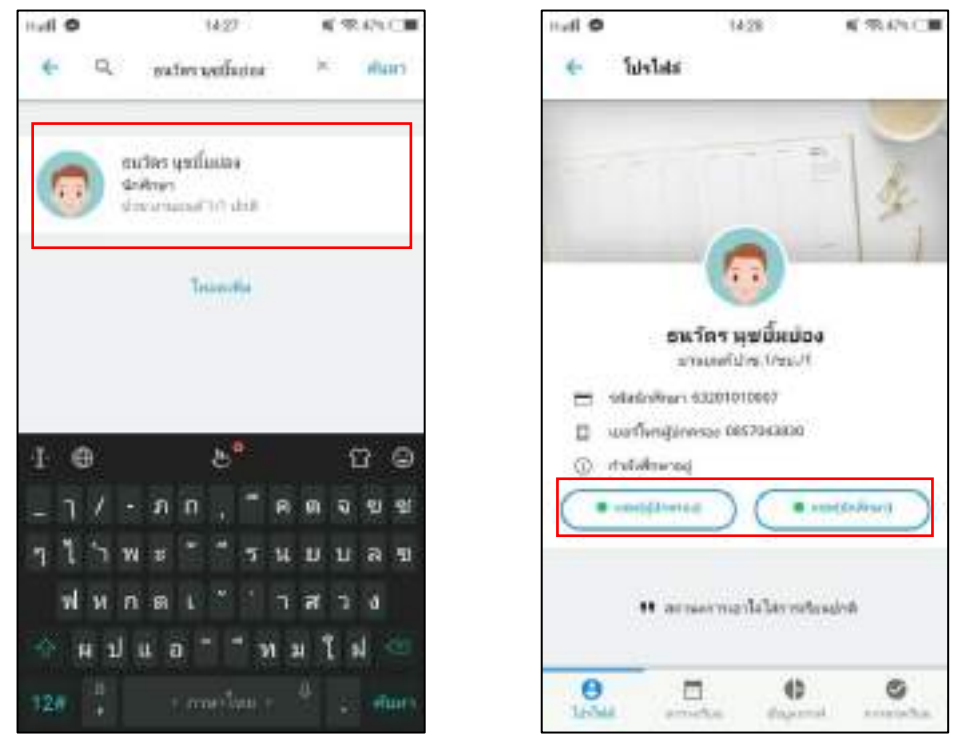

6.2 สารบรรณ ระบบจะแสดงเอกสาร หนังสือเวียนต่างๆ ในมหาวิทยาลัย โดยท่าน สามารถคลิกเลือกดูรายละเอียดของเอกสารต่างๆ ได้ดังรูป

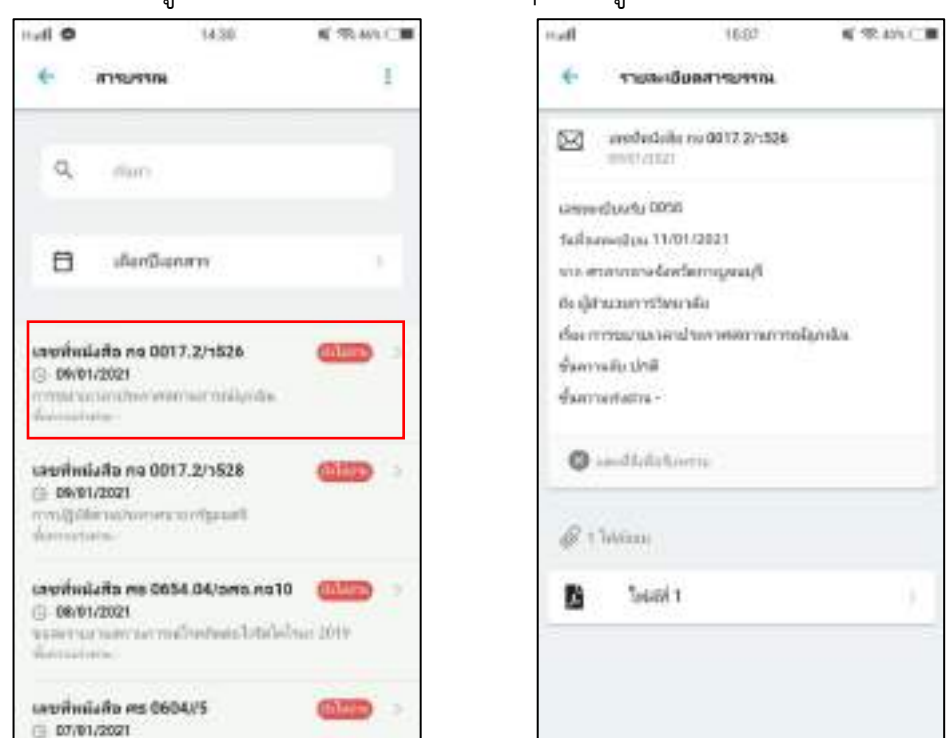

#### ปรับปรุงเมื่อ 30/03/2564

2021 © EDR BY <u>บริษัท แกรนด์ เอทีเอส จำกัด</u>

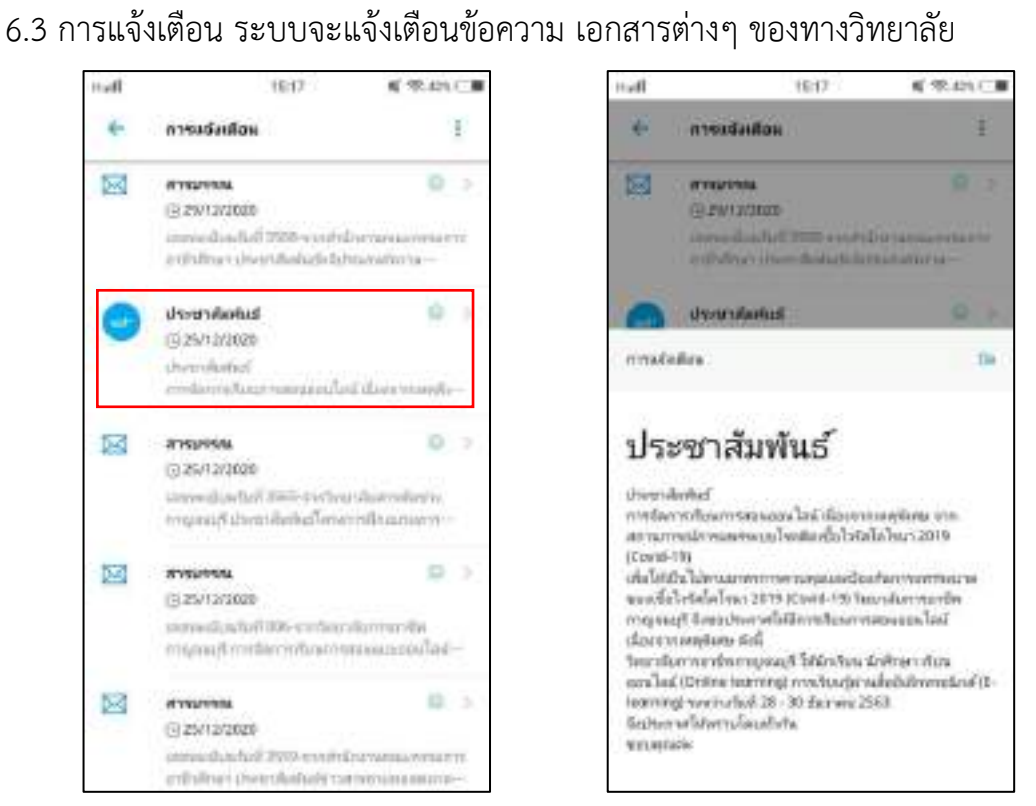

ฟังก์ชันที่ 2 "แชท" ท่านสามารถใช้ฟังก์ชันนี้ในการติดต่อสื่อสารกับบุคคลต่างๆ ในวิทยาลัยโดยจะ ประกอบด้วย 2 ช่องทางการค้นหาผู้ที่ท่านต้องการติอต่อสื่อสารดังนี้

1. ค้นหาจากช่องค้นหา โดยพิมพ์ชื่อผู้ที่ต้องการค้นหา ดังรูปต่อไปนี้

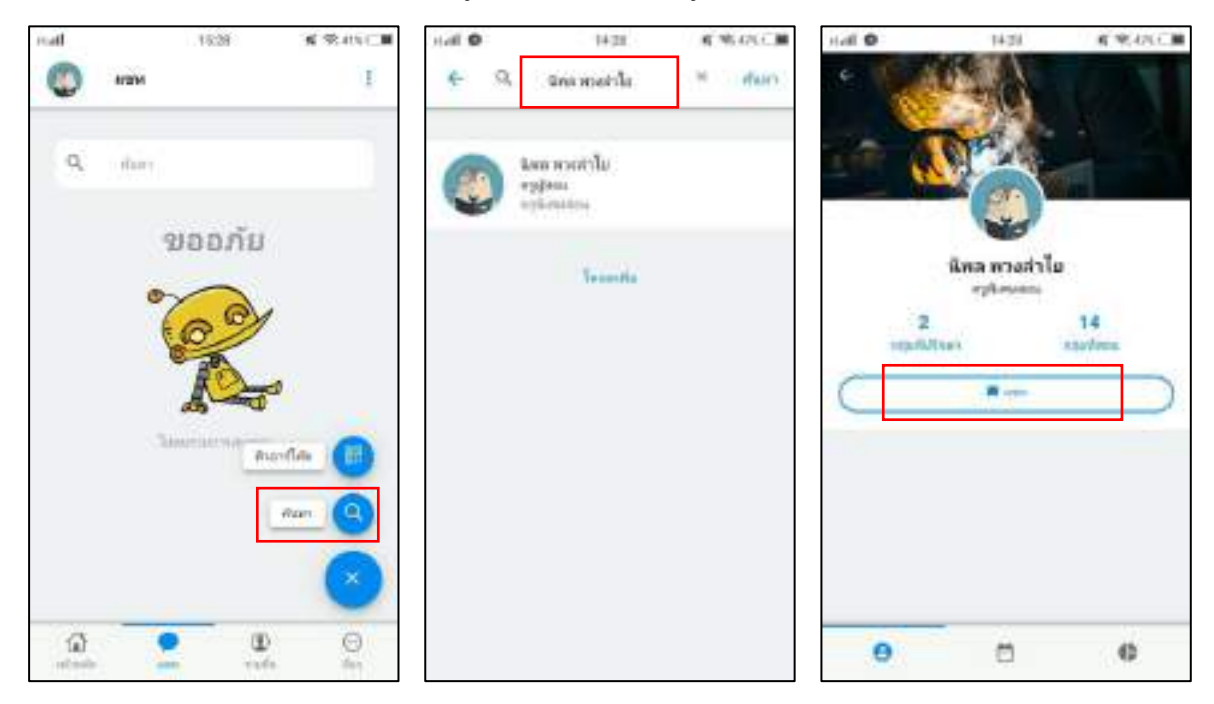

- - 2. ค้นหาจากคิวอาร์โค้ด โดยแสกนคิวอาร์โค้ดจากแอปพลิเคชัน EDR Plus ของผู้ท่านที่ต้องการติดต่อ

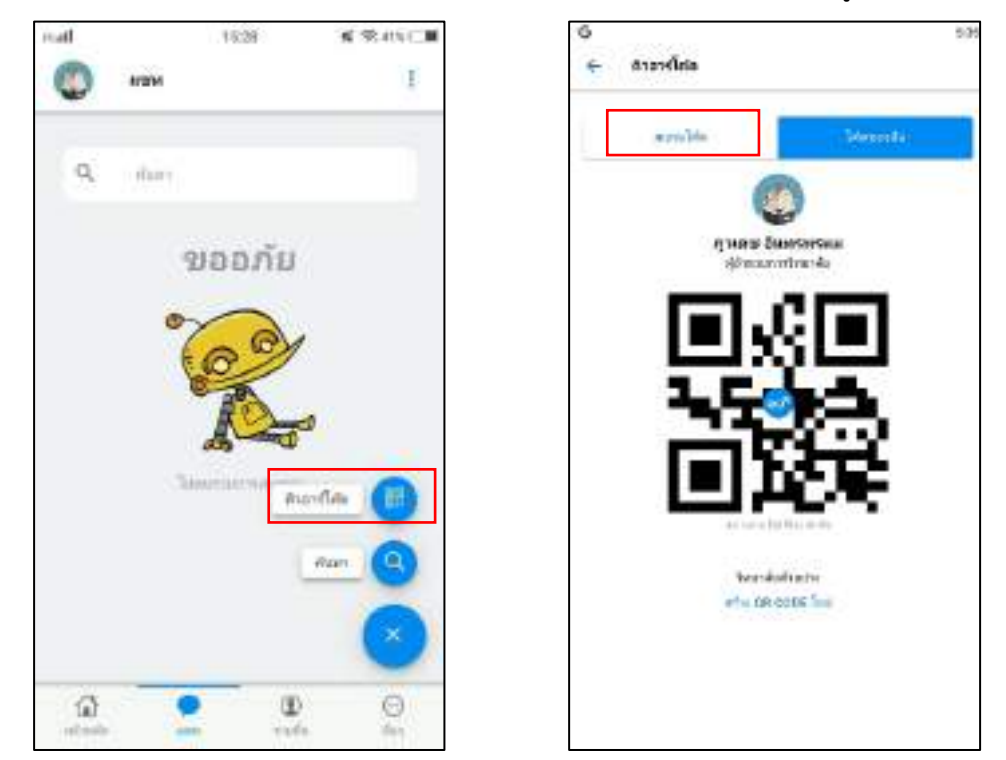

ฟังก์ชันที่ 3 "รายชื่อ" ในกรณีที่ท่านมีรายวิชาสอน สามารถใช้ฟังก์ชันนี้ได้เช่นเดียวกับครูผู้สอน เพื่อตรวจสอบข้อมูลกลุ่มนักศึกษาในที่ปรึกษาและกลุ่มนักศึกษาที่มีรายวิชาสอน

| G<br>() 1946 |   |   | 226 |
|--------------|---|---|-----|
| Q, dari      |   |   |     |
| wwitten      |   |   |     |
| lumninga     |   |   |     |
| 201693       |   |   |     |
| Ununlega     |   |   |     |
|              |   |   |     |
|              |   |   |     |
|              |   |   |     |
|              |   |   |     |
|              |   |   |     |
| Ø            | 0 | 0 | Θ   |

## ฟังก์ชันที่ 4 "อื่นๆ" โดยจะประกอบไปด้วย 5 เมนูดังนี้

1. บริการข้อมูลทั่วไป โดยจะประกอบด้วย 3 ส่วนคือ

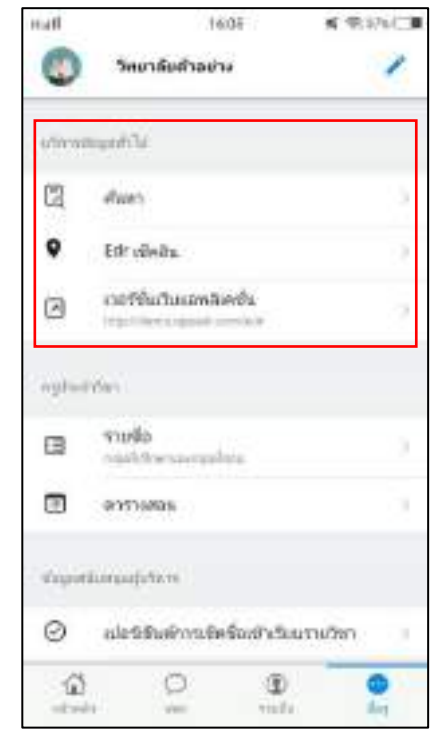

2. ครูประจำวิชา โดยจะประกอบไปด้วย 2 ส่วนคือ

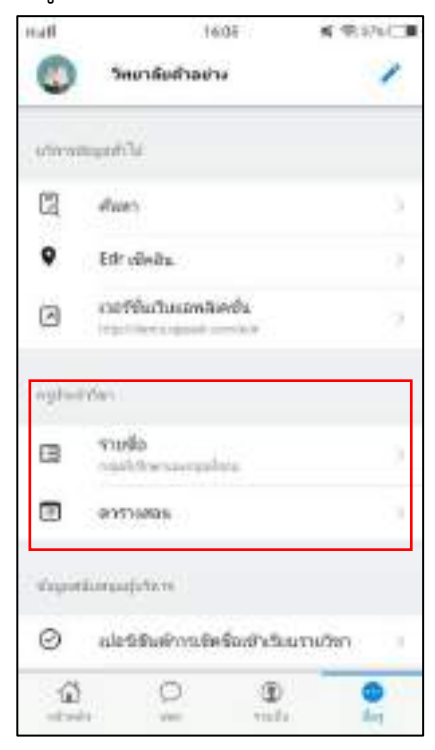

ค้นหา สำหรับค้นหาผู้ที่ท่านต้องการติดต่อ
Edr เช็คอิน จะแจ้งประวัติการเช็คอิน
เวอร์ชั่นเว็บแอปพลิเคชัน

- 1. รายชื่อนักศึกษา กลุ่มที่ปรึกษาและกลุ่มที่สอน
- 2. ตารางสอน
- โดยฟังก์ชันนี้ใช้สำหรับผู้บริหารที่มีคาบสอน

- ข้อมูลสนับสนุนผู้บริหาร ประกอบด้วย 5 ส่วน โดย 2 ส่วนแรกคือ ส่วนที่ 1 เปอร์เซ็นต์การเช็คชื่อเข้าเรียนรายวิชา ส่วนที่ 2 เปอร์เซ็นต์การเช็คชื่อกิจกรรมหน้าเสาธง
- ซึ่ง 2 ส่วนแรกจะแสดงดังเช่นหน้าหลัก

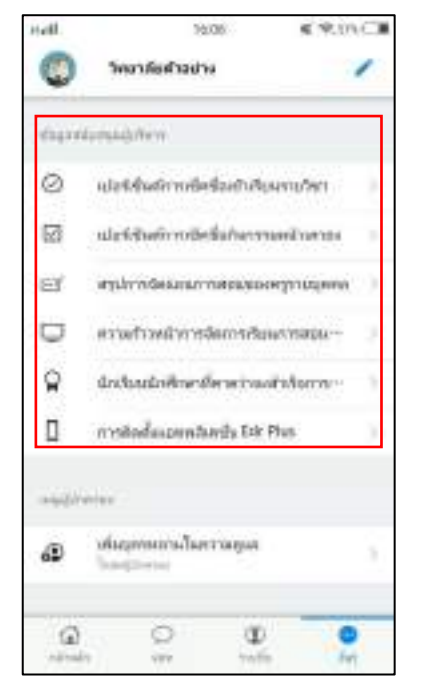

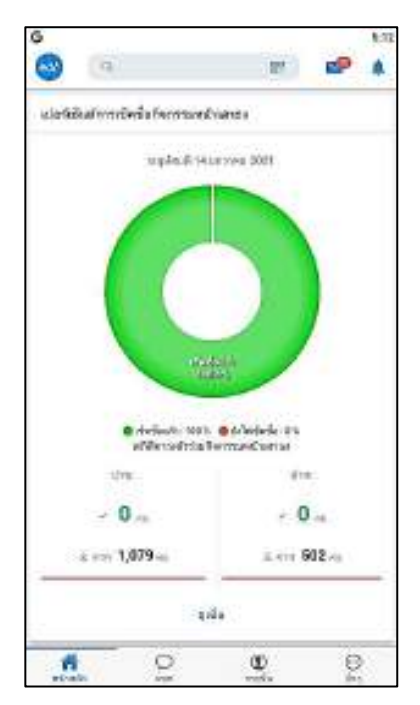

ส่วนที่ 3 สรุปการจัดแผนการสอนของครูรายบุคคล

ระบบจะแจ้งรายชื่อครูที่สร้างหน่วยการสอนออนไลน์ครบแล้ว สร้างบางส่วน และยังไม่ได้สร้างโดยจะ แยกครูตามแผนกวิชา

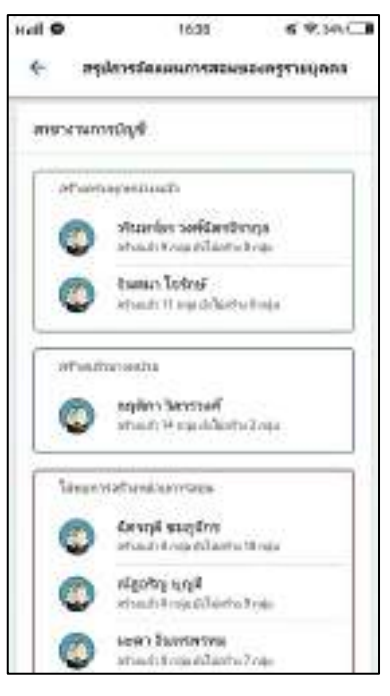

ส่วนที่ 4. ความก้าวหน้าการจัดการเรียนการสอนออนไลน์

สามารถดูความก้าวหน้าของครูผู้สอนในการจัดการเรียนการสอนออนไลน์ได้ โดยระบบจะแยก ครูตามแผนกวิชา

| Hall 🔍 | 1637 6                                        | \$395C | Hall O            | 18:39               | K W.HL                                                                                                    |
|--------|-----------------------------------------------|--------|-------------------|---------------------|----------------------------------------------------------------------------------------------------|
| ¢      | สรรมสำวารมีรถารเสียนการ                       | N31120 | нигта →           | ับวพลำการจัดการเรีย | 064147831620                                                                                                    |
| avento | สากปละการ์และการสารเองโลร์                    |        | Linumdad          |                     |                                                                                                    |
| Renaux |                                               |        | Constant Constant | n Sammadi<br>Diçi   |                                                                                                    |
| 100    |                                               |        |                   | d'actual de         |                                                                                                    |
| ଜ      | สารสอบคิ<br>สารสังเทศา ให้หญ่าได้หญ           | 1.00   | Trivio            | repalays            | фёрмати                                                                                                    |
| ø      | កការវិសុខី<br>ជានៅមានសារវិទូកាំខ្លះប្រៀ       | 00     | <b>m 6</b> ten    | / 17 🖘              | £ 385                                                                                                    |
| -      | 0.0000000                                     |        | - 6               | obaanwaan Terl      | and the second second se |
| ŵ      | ทหารระชาติสรี<br>กำหวัดและการอาการะ กิศสตุกรี | 2 (Č   | m304m             | and set             | asulari                                                                                                    |
| ŵ      | คณสัญชาต<br>การว่านตกว่าสุดว่านี้ เรลไน       | 20     | @ 3/105           | 14/280              | ₪ 0                                                                                                    |
| 24     | 0000040000                                    |        | 414               | nafahitaaaalad      | 145                                                                                                    |
| m      | dirikaan mensi brika                          |        | 1150,61710        | duis ne             | (bidstreeu                                                                                                    |
| û      | ช่างก่องร้าง<br>ก่านมีแมลก การกาศ จะการไป     | . ž.   | ~ 0               |                     | 0 0                                                                                                    |
|        |                                               |        |                   | 53                  |                                                                                                    |

ส่วนที่ 5 นักเรียน/นักศึกษาที่คาดว่าจะสำเร็จการศึกษา

ระบบจะแสดงกราฟจะเปรียบเทียบสัดส่วนนักเรียนปีสุดท้าย และนักเรียนที่คาดว่าจะจบการศึกษา

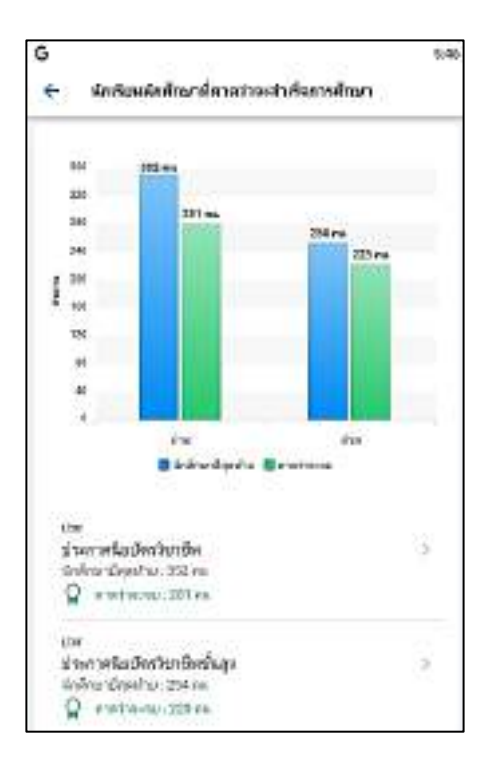

้ส่วนที่ 6 การติดตั้งแอปพลิเคชัน EDR Plus จะประกอบไปด้วย 3 ส่วนดังนี้

- 1. สรุปข้อความแจ้งเตือนที่ส่งจากระบบ โดยระบบจะแสดงข้อมูลดังนี้
  - 1. กราฟแสดงจำนวนข้อความแจ้งเตือนที่ส่งหาผู้ปกครอง นักศึกษา และผู้บริหารในวันนี้และเทอมนี้
  - 2. จำนวนข้อความแจ้งเตือนที่ส่งหาผู้ปกครอง นักศึกษา และผู้บริหารโดยแยกตามประเภทข้อความ

| nuel 🗢 1727 n 🕫 2000 🗍 🔶 mysteodensminikosztu Ede Plus | nul O 1728 K # 2040 B                                                                                                    | null © 17:00 K + 2014⊡<br>← mysteolusummitiendu Edr Plan |
|--------------------------------------------------------|----------------------------------------------------------------------------------------------------|----------------------------------------------------------|
| ·                                                      | renedationaria                                                                                                    | งจังสนอมักรับหนักสา                                      |
| Competition in a subsection of the                     | 190000                                                                                                    | destruction and                                          |
| างของให้สองในนี้                                       | 27000<br>291000<br>24000                                                                                                    | Namsamilwansa 🚥                                          |
| 25<br>28<br>10                                         | 10000 100.007 wels<br>100000 100.007 wels                                                                                                    | ອກສາມພາກສາ                                               |
| 11<br>14<br>12<br>12                                   | 10000<br>10000<br>10000<br>10000                                                                                                    | themetanted                                              |
| 0.8                                                    | general antenablemen experiment                                                                                                    | Ventrasimaa 🚥                                            |
| 01 seda seda oeda                                      | Chi Diseasci (Mercia ch                                                                                                    | ALL ALL ALL ALL ALL ALL ALL ALL ALL ALL                  |
| Aleren antenabelien Alerenter de valere                | afastangharas                                                                                                    | unosnikanied (                                           |
| mototaural                                             | Constantine Constantine Constantinatine Constantine Constantine Constantine Constantine Co | 🛛 miterlasendarda ter Maxempanenanduda                   |
|                                                        | underson (1997)                                                                                                    |                                                          |
| 500000<br>570000<br>570000                             | ประชาติสตันส์                                                                                                    |                                                          |

2. การติดตั้งแอปพลิเคชัน EDR Plus สรุปแยกตามระดับชั้น

กราฟจะแสดงสัดส่วนการติดตั้งแอปพลิเคชัน EDR Plus ระหว่าง นักศึกษากับผู้ปกครองแยกตาม ระดับชั้น

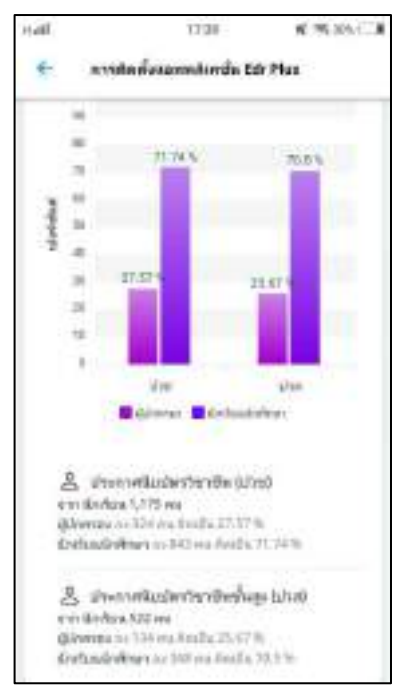

3. การติดตั้งแอปพลิเคชัน EDR Plus สรุปแยกตามแผนก โดยกราฟจะแสดงสัดส่วนการติดตั้งแอปพลิเคชัน EDR Plus ระหว่าง นักศึกษากับผู้ปกครอง

| Hall 17.39 K 19.30% C.3                                                                                                    | Hall 1739 # 90.000-1                                                                                                    |
|----------------------------------------------------------------------------------------------------|----------------------------------------------------------------------------------------------------|
| 🗧 การมักเพียนอาหาสินกรุ่น Edr Plus                                                                                                    | en การมีองโอนออกเป็นอาร์น Edr Plus                                                                                                    |
| manu and a second second secon | viralext variation viralext variation 2001 variation 2001 variation 2001 variation 2001 variation 2002 variation 2002 variatiovariation 2002 variatiovariation 2002 variation 2002 variation 200 |

4. ผู้ปกครอง กรณีที่ท่านมีบุตรหลานในความดูแลเรียนอยู่ในวิทยาลัยที่ใช้ระบบ EDR System ท่าน สามารถติดตามผลการเรียนบุตรหลานของท่าน ได้โดยเพิ่มวิทยาลัย และชื่อบุตรหลานของท่าน

| Hall.      | 1698                                    | A RIGGE | stall. | U240.                      | 4 90.00€                    |
|------------|-----------------------------------------|---------|--------|----------------------------|-----------------------------|
| 0          | ให้เขาถึงสำองการ                        | 1       |        | unto de                    |                             |
| 140        | ****                                    |         |        | the relation               | 00                          |
| ٩          | เพิ่มมูลของเวลไม่ความสุดท<br>โดยสุรการก |         |        | edi                        |                             |
| . Pranti   | afti                                    |         | 1000   | feronoszmilásáka<br>edeles | ระสารที่สุดสารคิดครกระ<br>ก |
| 0          | anflectupotechia                        | - 8     |        | 0000                       | tin 1                       |
| ۲          | ulfurnteim                              | 2       | æ      | วิทยาลัง                   | 1000                        |
| day.       |                                         |         | œ      | havadh                     | э.                          |
| ٥          | dlammadallosadh<br>Teorrigino           | -       |        | < 100                      | edd 2                       |
| 0          | สรแบรเรือกสหสรรร                        |         |        | Rodrige and radional       | a les hand fren a via       |
| 0          | (Berrill-Processed)                     | -       | 0.635  | wig kild skalifi           | of and                      |
| (i)<br>and | 0 (D)<br>101 100                        |         |        | 2019b 1.4                  | 9.5                         |

5. ข้อมูลส่วนตัว ท่านสามารถแก้ไขข้อมูลส่วนตัวรวมถึงรหัสผ่านการเข้าแอปพลิเคชัน EDR Plus ได้

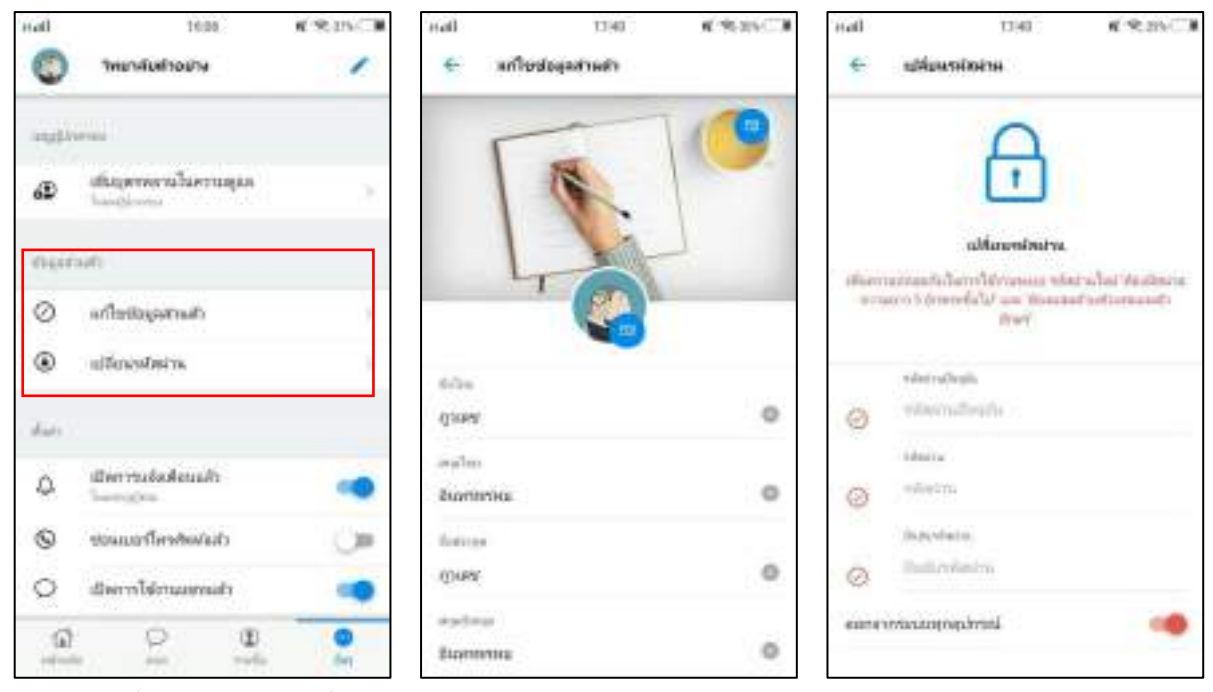

6. ตั้งค่า ท่านสามารตั้งค่าแอปพิลเคชัน EDR Plus ในแบบที่ท่านต้องการได้

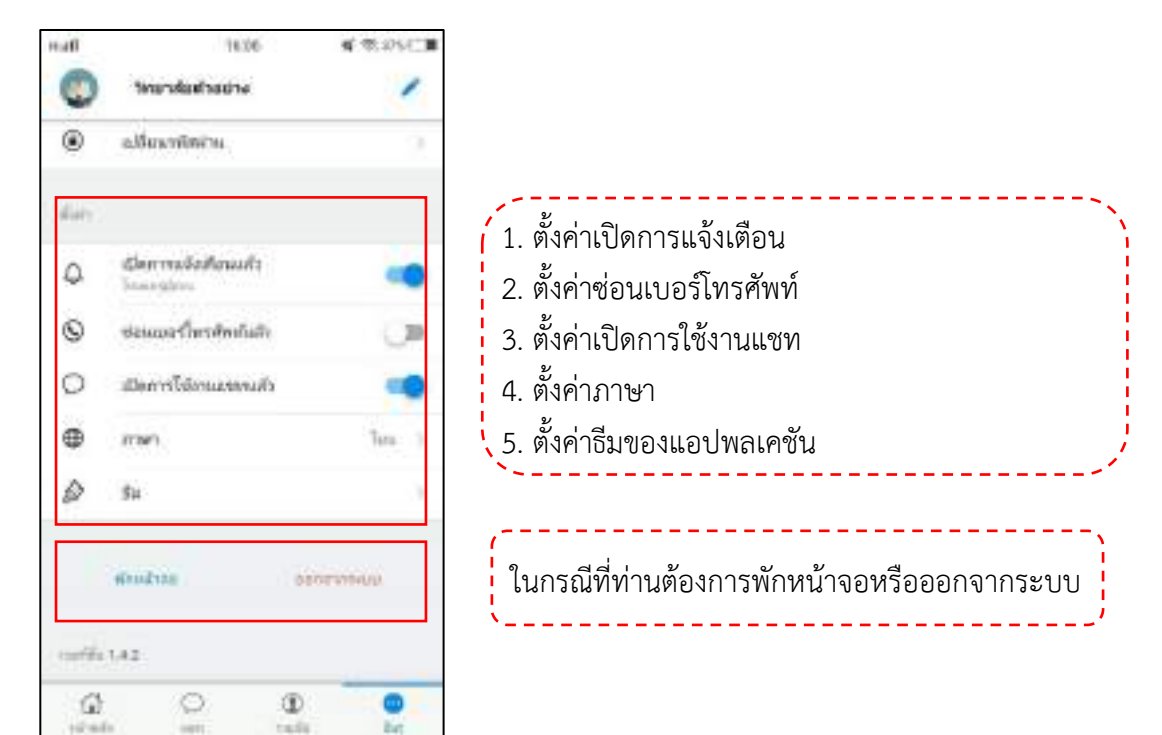